# How to

# Sign Up to the NCCC Online Community

community.nlchamber.cz

#### Marketplace Meeting Point #1

APR 16, 09:00 - APR 22, 18:00 (UTC+02:00) EUROPE/PRAGUE

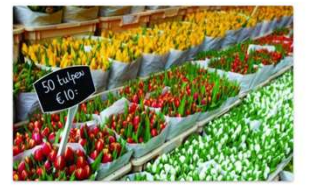

You do not have to wait for an event to explore opportunities and do business. You can always collaborate, innovate and create impact with the NCCC Traders by Nature. The NCCC online community platform offers a virtual marketplace, where you can create one or more opportunities. Consider it your own virtual booth in this Marketplace Meeting Point. You can also request meetings with people who are browsing the marketplace, its participants and its opportunities. When: from 16 April until 22...

Find out more Start making meetings

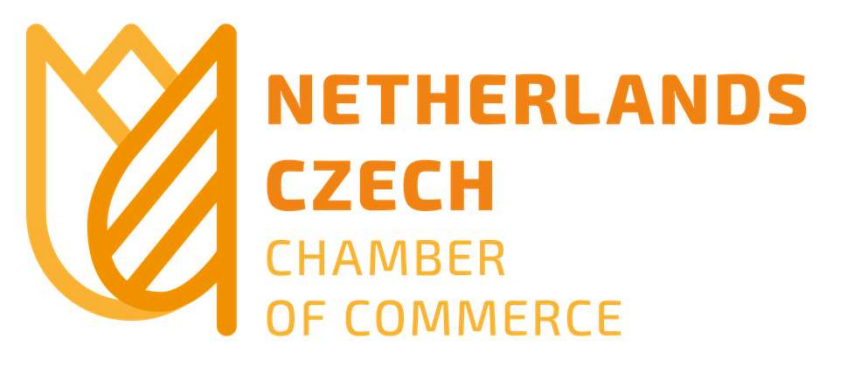

## Click on the login button on our website <u>nlchamber.cz</u>

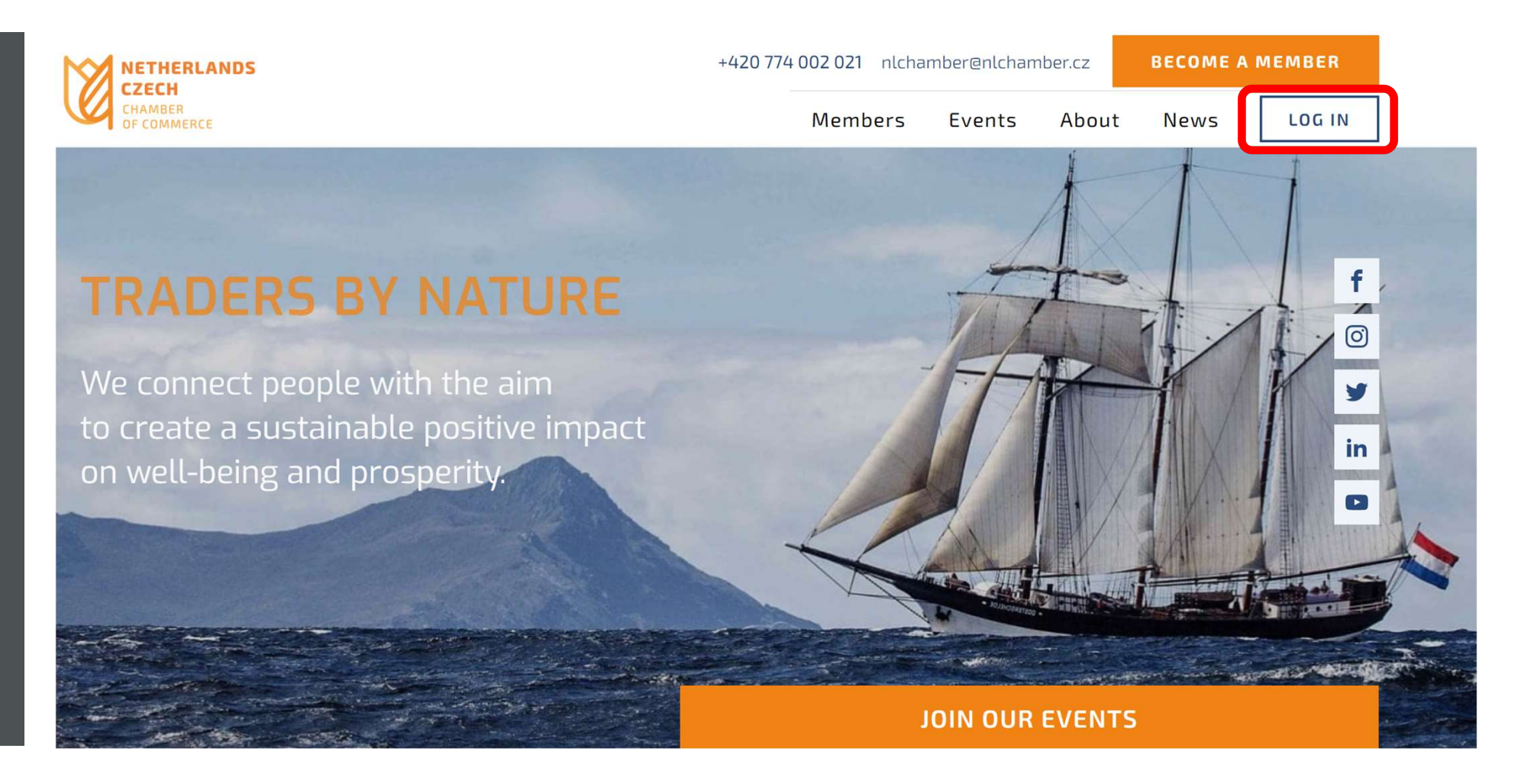

Or go to community.nlchamber.cz

## Click on "Sign Up"

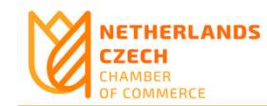

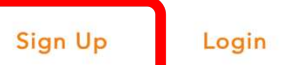

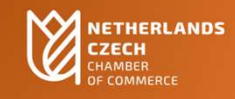

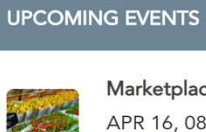

Marketplace Meeting ... APR 16, 08:00 - APR 22, 17:00 (UTC+01:00) EUROPE/LONDON

### Trends & Driver... APR 23, 08:00 - APR 23, 17:00 (UTC+01:00) EUROPE/LONDON

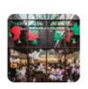

Economic – bri... APR 29, 11:00 - APR 29, 17:00 (UTC+01:00) EUROPE/LONDON

**View all events** 

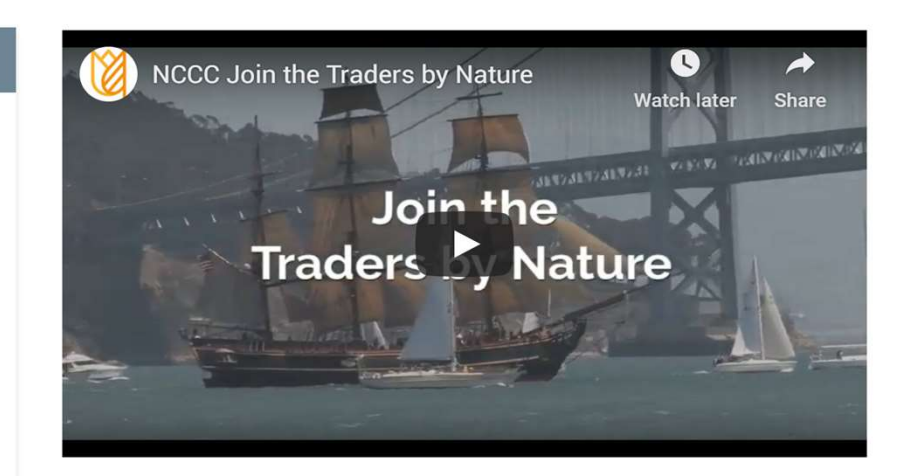

## Fill out your details and password of your choice

| NETHERLANDS<br>CZECH<br>CHAMBER<br>OF COMMERCE |                                          | Sign Up                                       | Login |
|------------------------------------------------|------------------------------------------|-----------------------------------------------|-------|
|                                                | SIGN UP                                  |                                               |       |
|                                                | Email Address                            |                                               |       |
|                                                | First name<br>Bastiaan                   |                                               |       |
|                                                | Surname<br>Brouns                        |                                               |       |
|                                                | Password                                 |                                               |       |
|                                                | Repeat Password                          |                                               |       |
|                                                | Accept <u>terms and conditions</u>       |                                               |       |
|                                                | SIGN UP<br>Do you have an account? Login | Accept the terms and conditions, and click on |       |
|                                                |                                          | "SIGN UP"                                     |       |

## Check your email to confirm your sign up

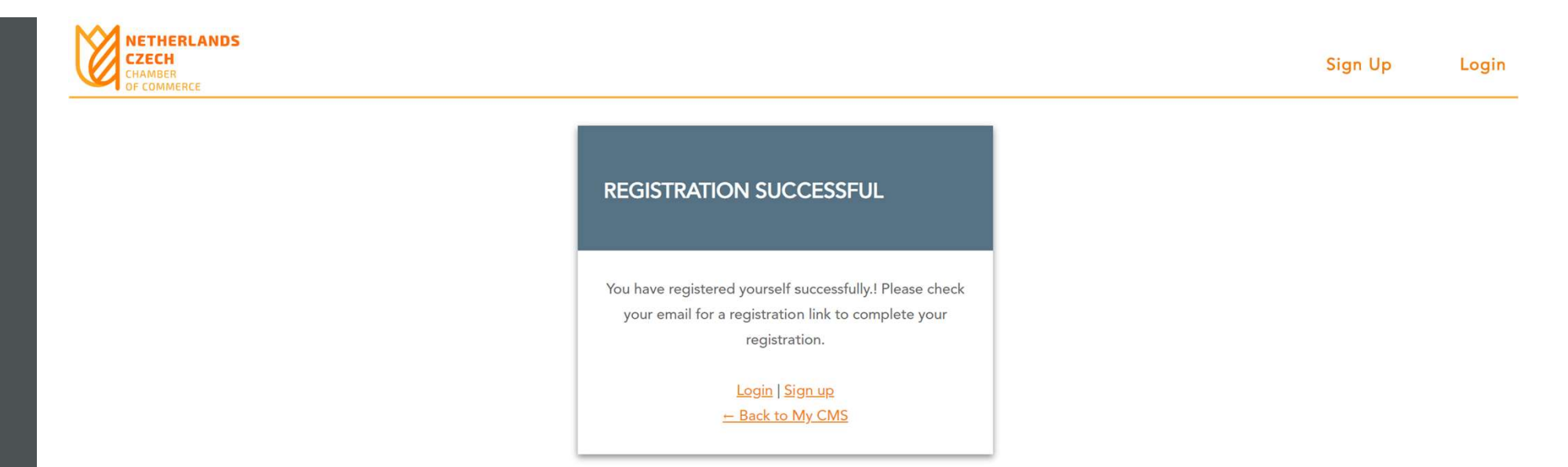

You will receive this confirmation from <u>office@nlchamber.cz</u> Please check your Junk email folder if you do not receive it Please note there might be a delay in the activation link to work

## You can now login

## ACTIVATED SUCCESSFULLY

Thank you for registration. Your account has been activated successfully.!

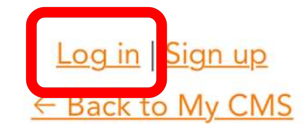

| 210 | 100 |
|-----|-----|
|     | -   |
|     |     |
|     |     |

APR 16, 08:00 - APR 22, 17:00 (UTC+01:00) EUROPE/LONDON

Trends & Driver... APR 23, 08:00 - APR 23, 17:00 (UTC+01:00) EUROPE/LONDON

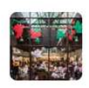

Economic – bri... APR 29, 11:00 - APR 29, 17:00 (UTC+01:00) EUROPE/LONDON

View all events

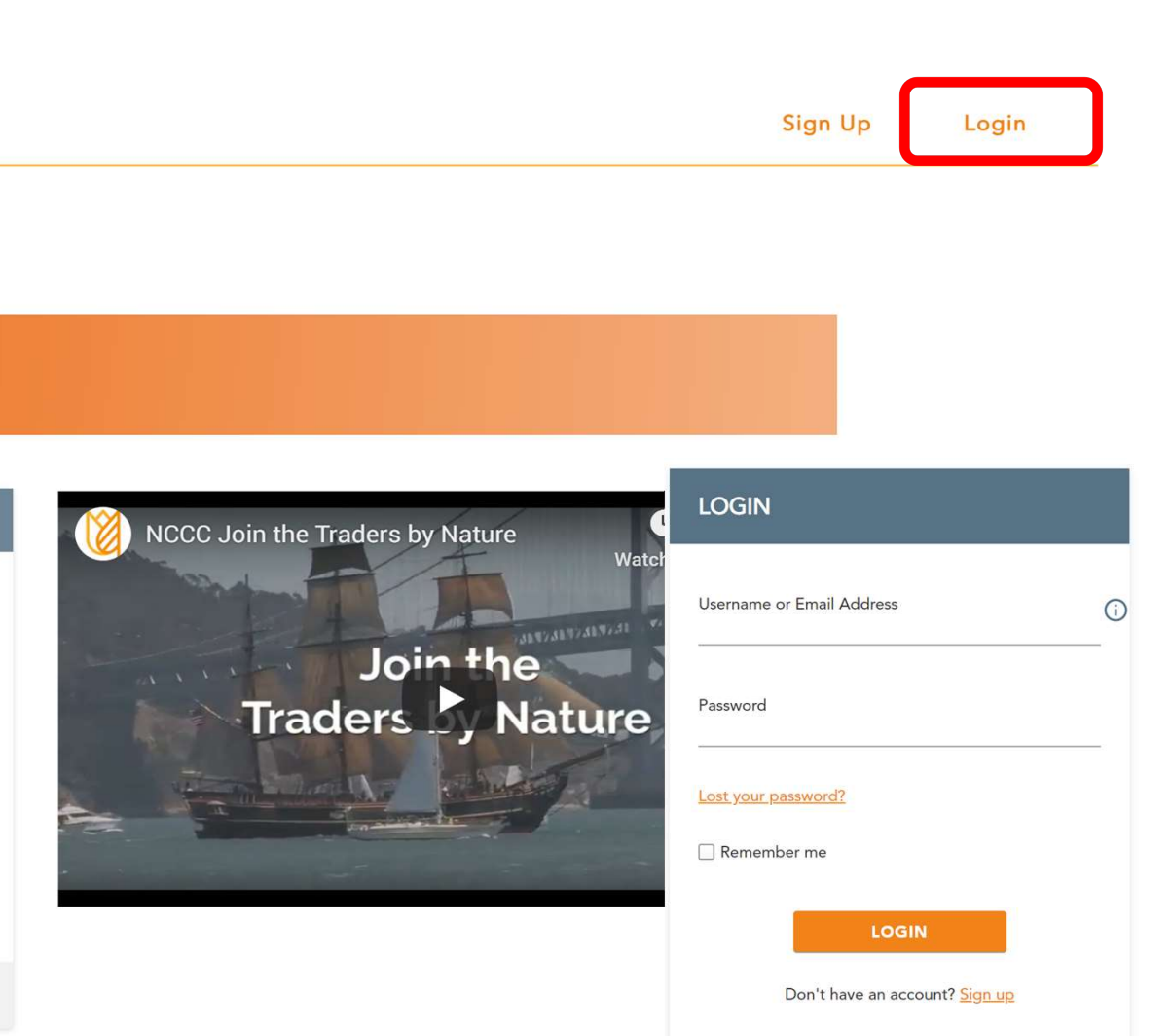

## Your profile consists of two parts

| NETHERLANDS<br>CZECH<br>CHAMBER<br>OF COMMERCE |                                                              | Events                                                                                                   | Members                                  | Marketplace                 | Agenda               | ¢ (              | 2 <b>N</b> ~          |
|------------------------------------------------|--------------------------------------------------------------|----------------------------------------------------------------------------------------------------|------------------------------------------|-----------------------------|----------------------|------------------|-----------------------|
|                                                | Please fill in your profile. Having a complete profile incre | CONGRATULATIONS!<br>eases your opportunity to connect with ar<br>nobody can see your contact information | d meet the right people. We prote<br>on. | ct your privacy. By default |                      |                  |                       |
|                                                | 1 Your person<br>First name *                                | Bastiaan                                                                                                 | 2 Your tags                              |                             |                      |                  |                       |
|                                                | Sumame *<br>Email *                                          | Brouns                                                                                                   |                                          |                             |                      |                  |                       |
|                                                | Company *<br>Country*                                        | Select your country                                                                                      |                                          | You will b<br>company       | e asked<br>page if t | to cre<br>his pa | ate a<br>Ige does not |
|                                                | Personal Description*                                        |                                                                                                    |                                          | be autom                    | atically             | conne            | cted with it          |
|                                                | Timezone *                                                   | Select your timezone                                                                                     | ~                                        |                             |                      |                  |                       |
|                                                |                                                              |                                                                                                    | Save Changes                             |                             |                      |                  |                       |

Starting with your personal information. Click on "Save Changes" to continue with your tags

## Continue with "Your tags"

| NETHERLANDS<br>CZECH<br>CHAMBER<br>OF COMMERCE |                                                          |                                                            | Events                                              | Members                                  | Marketplace                            | Agenda | ¢ | <b>n</b> ~ |
|------------------------------------------------|----------------------------------------------------------|------------------------------------------------------------|-----------------------------------------------------|------------------------------------------|----------------------------------------|--------|---|------------|
|                                                |                                                          | CONC<br>Select the relevant tags. This                     | GRATULATIONS!                                       | n find you.                              |                                        |        |   |            |
|                                                | •                                                        | Your personal information                                  |                                                     | 2 Your tags                              |                                        |        |   |            |
|                                                | C-Lt                                                     | Seniority level S                                          | elect one of the options below:                     | ther Student                             |                                        |        |   |            |
|                                                | General Management                                       | Primary Job Functio                                        | on Select one of the options be                     | low:                                     | Corganisation/HR                       |        |   |            |
|                                                | Marketing/Communication                                  | Sales/Business Development                                 | Operations/Supply Chain                             | R&D/Engineering/P                        | roduct Management                      |        |   |            |
|                                                |                                                          | My Primary Work Loca                                       | <b>tion</b> Select one option in the lis            | t below:                                 |                                        |        |   |            |
| K                                              | Prague-Hlavni město Praha<br>Karlovy Vary-Karlovarský Ú: | Central Bohemia-Středočeský<br>tí nad Labem-Ústecký Libere | South Bohemia-Jihočeský<br>c-Liberecký Hradec Králo | Vysočina-Vysočina<br>vé-Králové hradecký | Plzeň-Plzeňský<br>Pardubice-Pardubický |        |   |            |
| Scrol                                          | Il down and                                              | a-Silesia-Moravskoslezský So                               | e, click on '                                       | <sup>zlín-zlínský</sup> slova<br>Save"   | Abroad                                 |        |   |            |

## Follow the same procedure for your company page (if it does not exist)

| NETHERLANDS<br>CZECH<br>CHAMBER<br>OF COMMERCE |                                                 | Events                                 | Members                 | Marketplace | Agenda | Ų | <b>n</b> ~ |
|------------------------------------------------|-------------------------------------------------|----------------------------------------|-------------------------|-------------|--------|---|------------|
| Please fill in                                 | your company profile. In the 'description field | <b>PAGE</b><br>d´please explain what t | your organization does. |             |        |   |            |
| 1                                              | Company information                             | 2                                      | Company tags            |             |        |   |            |
| Company                                        | /godinen                                        |                                        |                         |             |        |   |            |
| Website *                                      |                                                 |                                        |                         |             |        |   |            |
| Descriptio                                     | n                                               |                                        |                         |             |        |   |            |
|                                                |                                                 |                                        | Save                    |             |        |   |            |

## Next, you will be automatically redirected to your dashboard

| 15                               | Events                                | Members Marketplace                                                              | Agenda 🗘 I |  |
|----------------------------------|---------------------------------------|----------------------------------------------------------------------------------|------------|--|
|                                  |                                       |                                                                                  |            |  |
|                                  | UPCOMING MEETINGS                     | UPCOMING EVENTS                                                                  |            |  |
| There are no Incoming Meeting Re | quests You have no Meetings scheduled | Marketplace Meeting<br>APR 16, 09:00 - APR 22, 18:00<br>(UTC+02:00) EUROPE/PRAGU | E          |  |
| RECENT MEMBERS Bastiaan Brouns   |                                       | Trends & Driver<br>APR 23, 09:00 - APR 23, 18:00<br>(UTC+02:00) EUROPE/PRAGU     | E          |  |
| <b>R</b>                         |                                       | Economic – bri<br>APR 29, 12:00 - APR 29, 18:00<br>(UTC+02:00) EUROPE/PRAGU      | E          |  |
|                                  |                                       | View all events                                                                  |            |  |

To browse Events, Members, the Marketplace and your Agenda

## You can also finish up your profile in Personal Settings

| NETHERLANDS<br>CZECH<br>CHAMBER<br>OF COMMERCE |                                        | Events                         | Members | Mark Agenda                                                       | Ų                |               |
|------------------------------------------------|----------------------------------------|--------------------------------|---------|-------------------------------------------------------------------|------------------|---------------|
|                                                |                                        |                                |         |                                                                   | र्छ Person       | nal settings  |
|                                                |                                        |                                |         |                                                                   | 🖵 Email          | notifications |
|                                                | - OF COMMERCE                          |                                |         |                                                                   | 🖨 Comp           | any page      |
|                                                | INCOMING MEETING REQUEST               | UPCOMING MEETINGS              | UPCON   | IING EVEN                                                         | 🔂 My Av          | ailability    |
|                                                | There are no Incoming Meeting Requests | You have no Meetings scheduled | autors. | Marketp<br>APR 16                                                 | Help             |               |
|                                                | View my agenda                         |                                |         | (UTC+0.                                                           | <b>[→</b> Sign o | ut            |
|                                                | RECENT MEMBERS                         |                                |         | Trends 8<br>APR 23,                                               |                  |               |
|                                                | Bastiaan Brouns                        |                                | £4.     | (UTC+0:                                                           |                  |               |
|                                                |                                        |                                |         | Economic – bri<br>APR 29, 12:00 - APR 29,<br>(UTC+02:00) EUROPE/P | 18:00<br>RAGUE   |               |
|                                                | C Many                                 |                                |         |                                                                   |                  |               |

## By adding a profile picture and a cover photo, for example

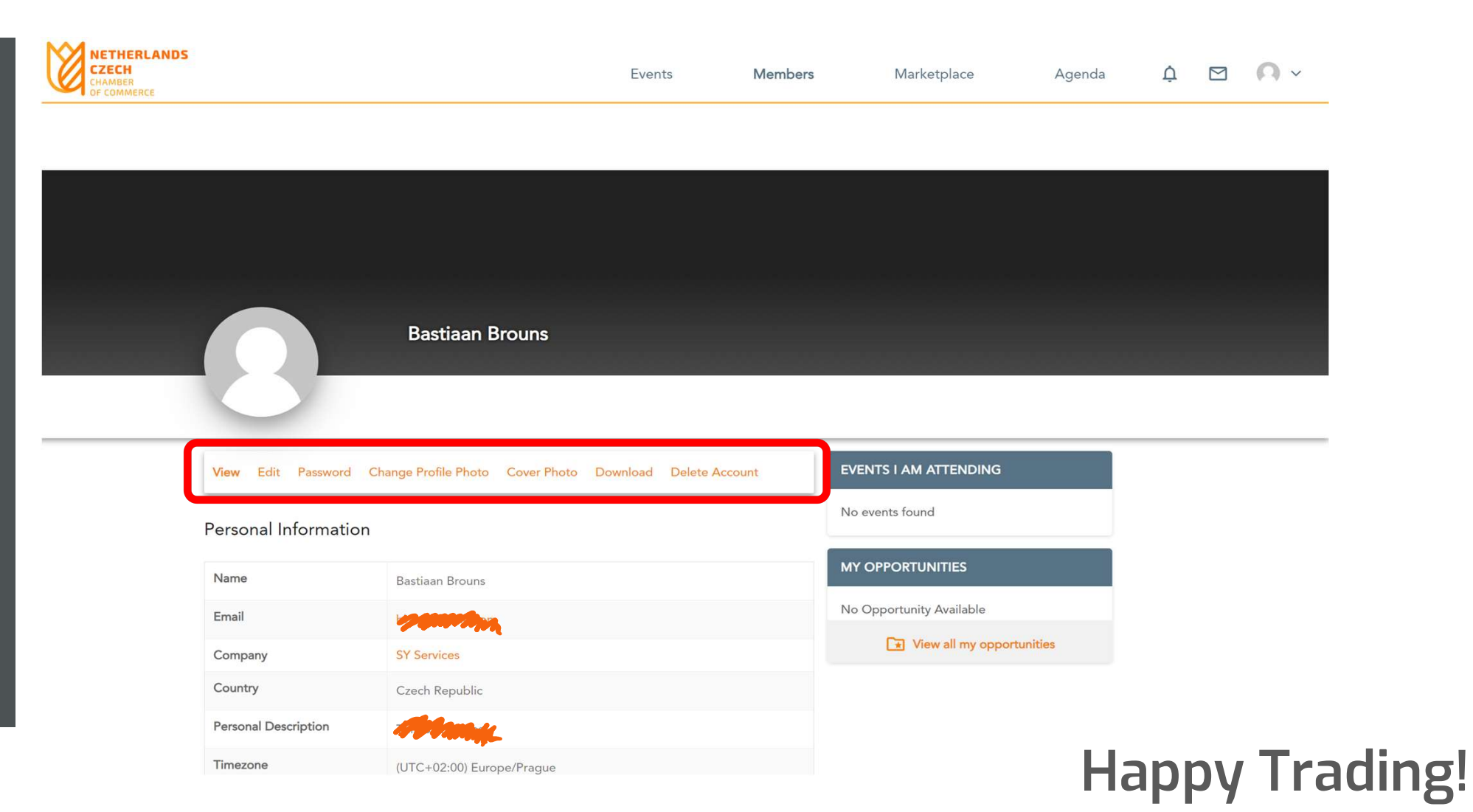

### Marketplace Meeting Point #1

APR 16, 09:00 - APR 22, 18:00 (UTC+02:00) EUROPE/PRAGUE

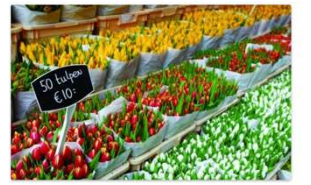

You do not have to wait for an event to explore opportunities and do business. You can always collaborate, innovate and create impact with the NCCC Traders by Nature. The NCCC online community platform offers a virtual marketplace, where you can create one or more opportunities. Consider it your own virtual booth in this Marketplace Meeting Point. You can also request meetings with people who are browsing the marketplace, its participants and its opportunities. When: from 16 April until 22...

Find out more Start making meetings

# Questions?

office@nlchamber.cz

Sign Up to the NCCC Online Community

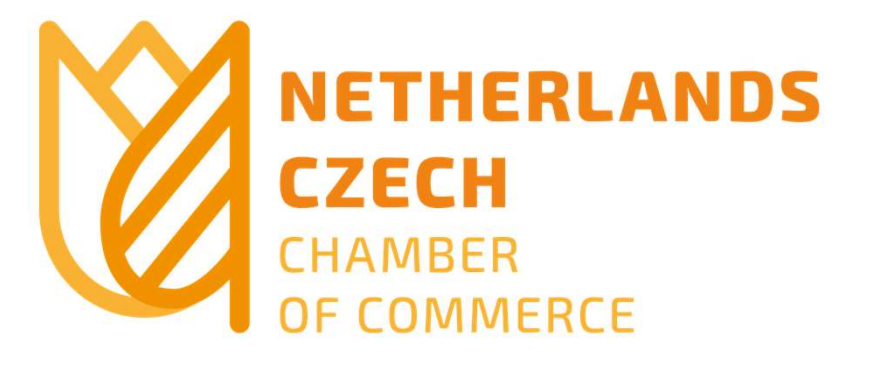